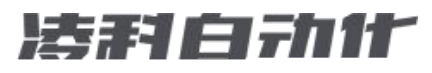

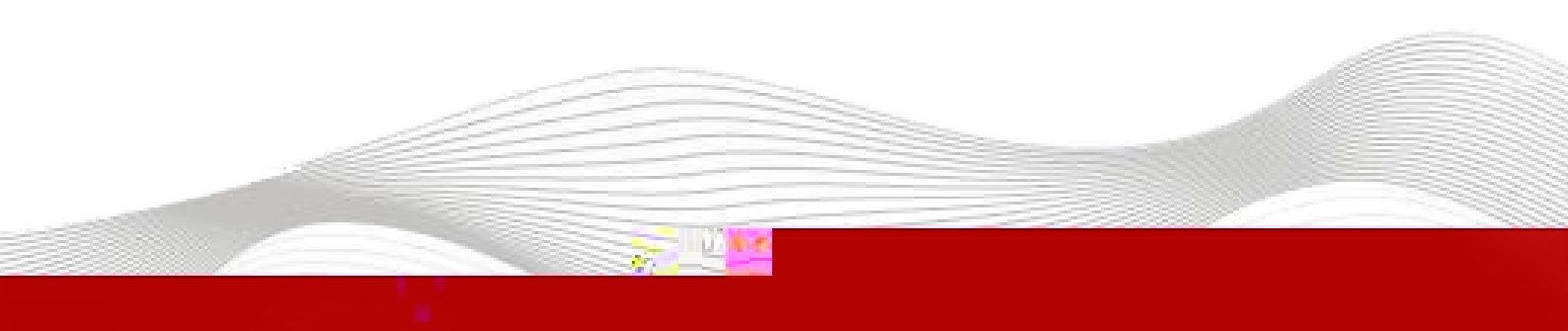

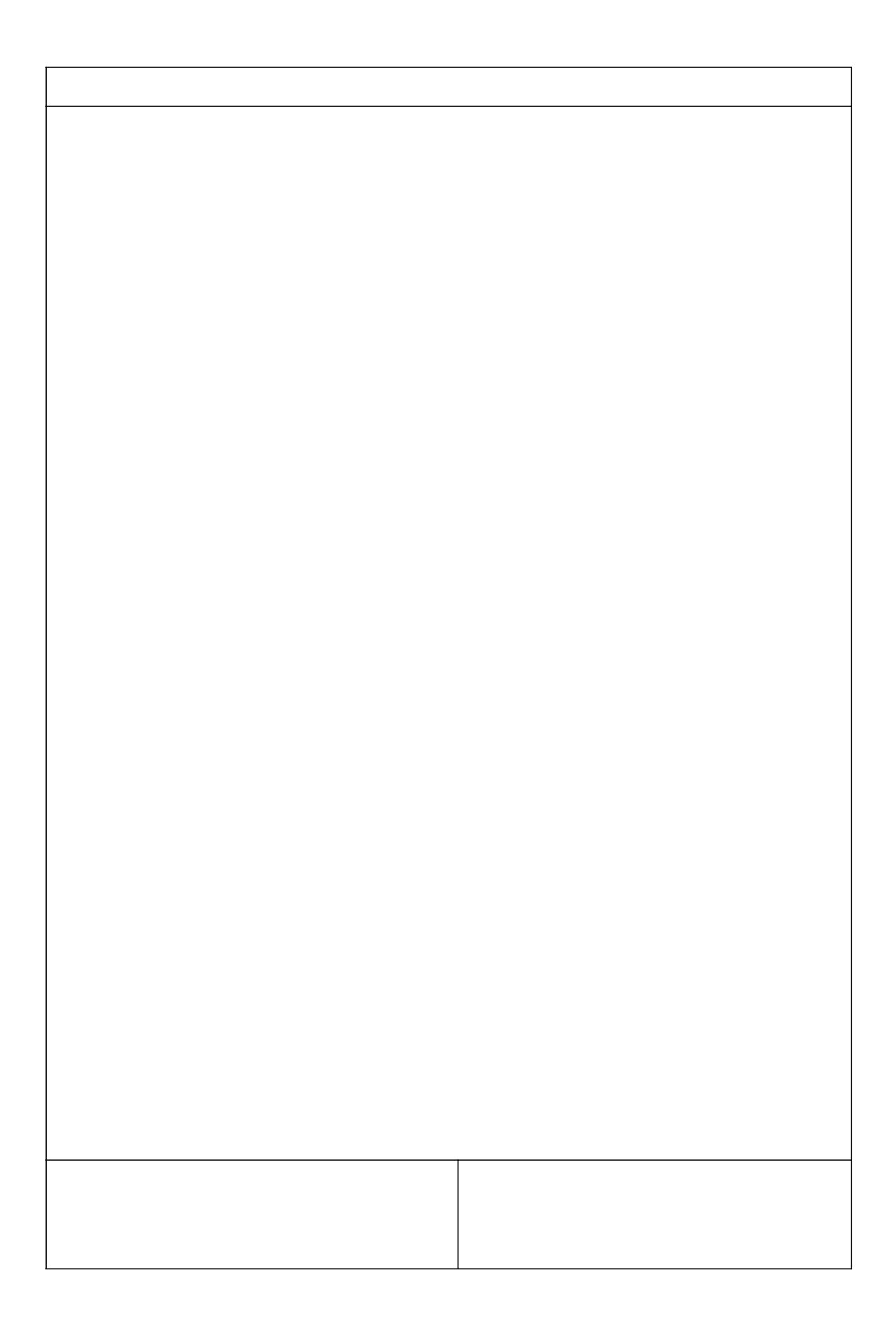

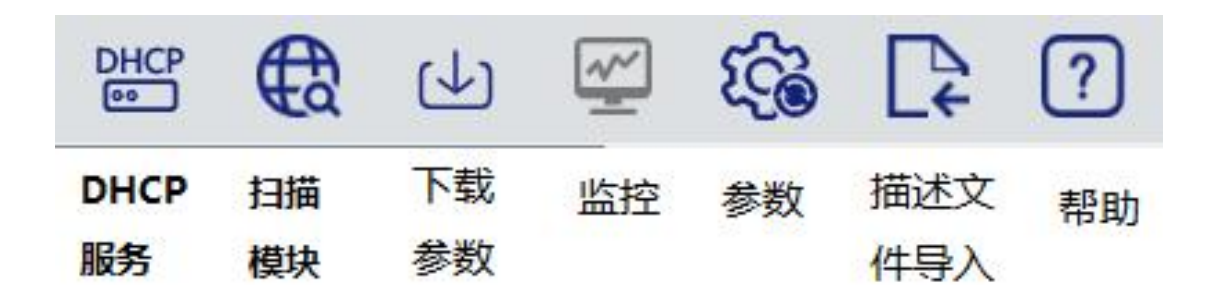

| €a      |       |     |     |   |   |       |     |     |    |   |   | >   |
|---------|-------|-----|-----|---|---|-------|-----|-----|----|---|---|-----|
| CP地址范围: | 192 . | 168 | . 0 | 1 | 1 | - 192 | •10 | 168 | *  | 0 |   | 255 |
|         |       |     |     |   |   |       |     |     |    |   |   | 0%  |
|         |       |     |     |   |   |       |     |     | 开始 |   | 偁 | 瓧   |
| €€      |       |     |     |   |   |       |     |     |    |   |   |     |

| IO LA_Config<br>图 图 姆 磁                                       |                   |                    |                           |                                                                              |                                                                              | - □ ×<br>简体中文 、                 |
|---------------------------------------------------------------|-------------------|--------------------|---------------------------|------------------------------------------------------------------------------|------------------------------------------------------------------------------|---------------------------------|
| ► LUC-CE(192.168.0.2) LUC-CE(192.168.0.2) LUC-CE(192.168.0.2) |                   |                    |                           | 模块参数<br>模块类型<br>初理地址:<br>IP 地址:<br>子阿擁偽<br>默认网关<br>扩展對單                      | LUC-CE<br>7C-BA-CC-00-00<br>192.168.0.2<br>255.255.255.0<br>192.168.0.2<br>1 | 简体中文 、                          |
|                                                               |                   |                    |                           | 固件版本:<br>背板版本:<br>I_SIZE(byte)<br>2<br>一打聚模块信息<br>模块类型:<br>固件版本:<br>描 4.5 站: | V1.01 Nov 18 202<br>NONE<br>0_Size(byte)<br>0                                | 2211:35:50<br>C_Size(byte)<br>1 |
| General<br>I/                                                 | III地址分配方式<br>安全模式 | 0·11<br>动态IP<br>启用 | C-CE(CC-LIDR: FB E 機合<br> | 器模块)                                                                         | 恢复参救默认                                                                       | <u>A</u>                        |

| DHCP                        |                   |     | ×       |
|-----------------------------|-------------------|-----|---------|
| MAC                         | IP                | 状态  | 添加MAC   |
| 7C : BA : CC : 15 : 82 : 3E | 192 . 168 . O . 1 | 未分配 | 冊II余MAC |
|                             |                   |     | 启动服务    |
|                             |                   |     | 关闭服务    |
|                             |                   |     | 加载配置    |
|                             | 1.1               |     | 保存配置    |
| LIE加重启模块电源预分配新的LIT和<br>息栏   | III               |     | X       |
|                             |                   |     |         |
| DHCP                        |                   |     |         |

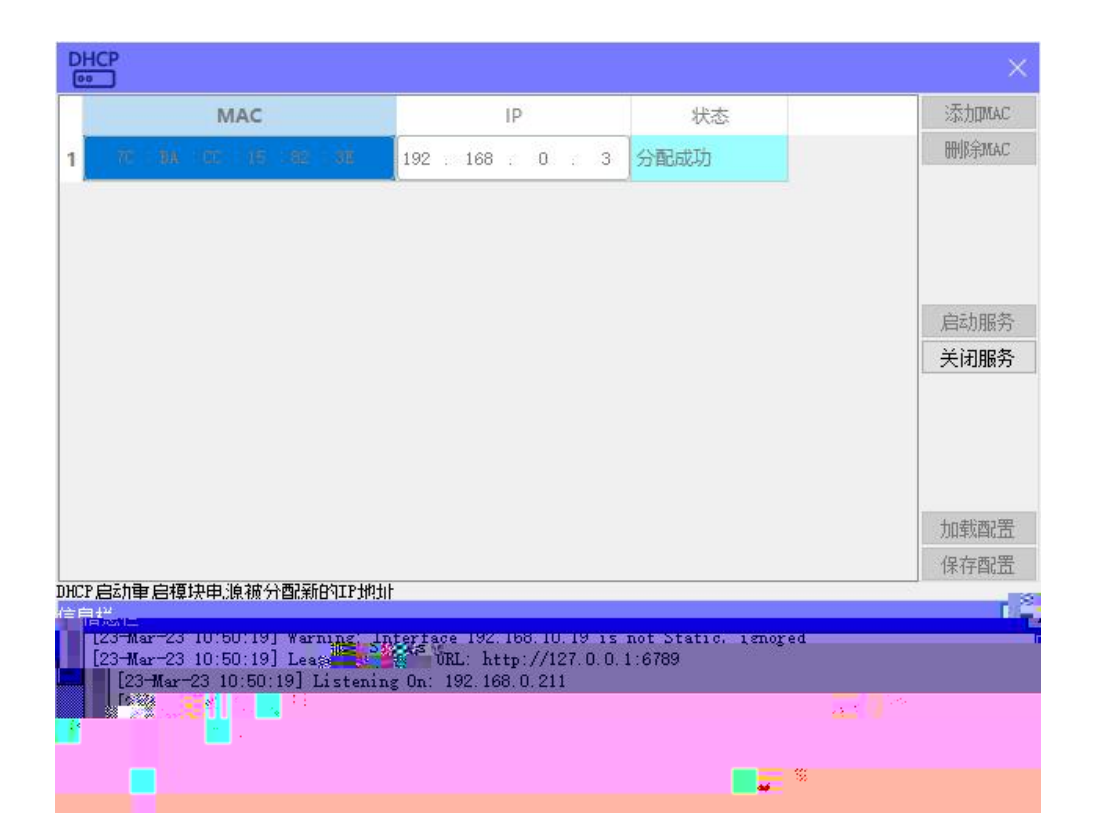

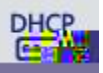

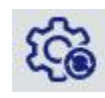

\_\_\_\_\_

| 160       |      |      |       |       |      |
|-----------|------|------|-------|-------|------|
| mac       | IP地址 | 子网掩码 | 默认网关  | 模块名称  | 状态   |
|           |      |      |       |       |      |
|           |      |      |       |       |      |
|           |      |      |       |       |      |
|           |      |      |       |       |      |
|           |      |      |       |       |      |
|           |      |      |       |       |      |
|           |      |      |       |       |      |
|           |      |      |       |       |      |
|           |      |      |       |       |      |
|           |      |      |       |       |      |
|           |      |      |       |       |      |
|           |      |      |       |       |      |
|           |      |      |       |       |      |
| 扫描时间 5 :S | 全局扫描 | 修改   | 女IP 协 | 復出厂设置 | 重启模块 |

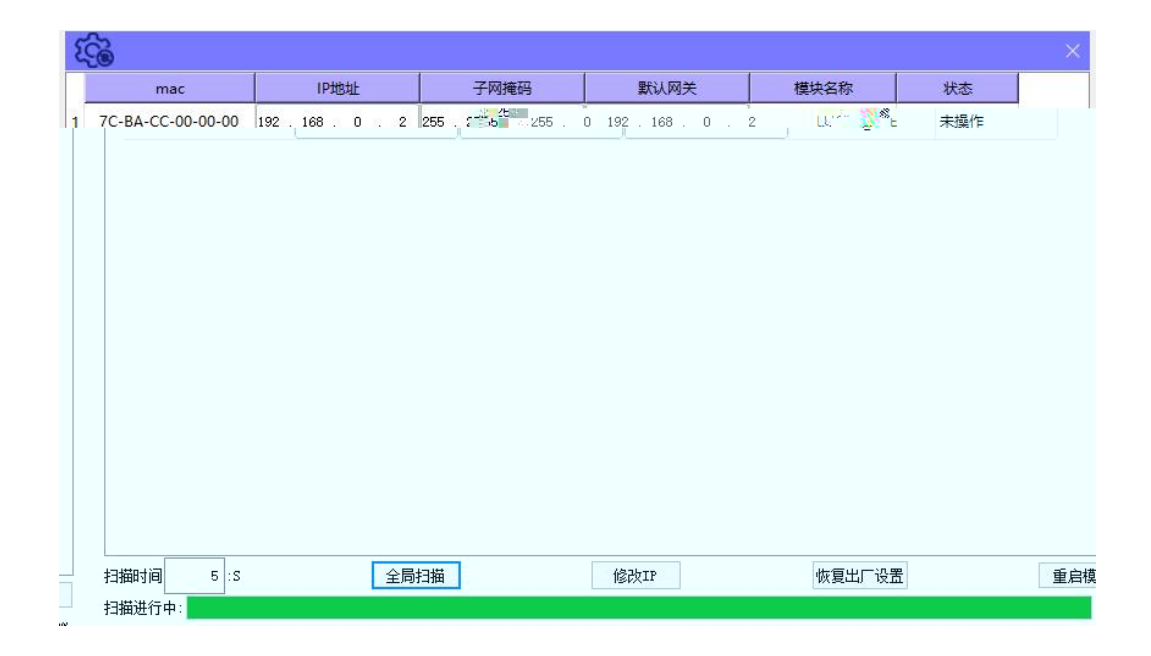

| MELSOFT GX Works3                     |                         |                                         |                                        |           |                    |                  | – a ×         |
|---------------------------------------|-------------------------|-----------------------------------------|----------------------------------------|-----------|--------------------|------------------|---------------|
| · 工程(P) 编辑(E) 提案/普换(P) 特换(            | C) 税图(V) 在线(O) 调试(B) 记录 | (R) 诊断(D) 工具(T) 窗口(N                    | さ) 期間(H)                               |           |                    |                  |               |
| 100H090                               |                         | ·法 · 早 早 商 假 局 罰 限                      | 3●○○(周周  四○◆                           | -, 10 200 | 2 ② 泉大: *          | - ,              |               |
|                                       |                         | 🗢 👂 🐨 ia 🗖                              | 1                                      |           |                    |                  |               |
| ····································· |                         |                                         |                                        |           |                    |                  |               |
|                                       |                         |                                         |                                        |           |                    |                  |               |
|                                       |                         |                                         |                                        |           |                    |                  |               |
|                                       |                         |                                         |                                        |           |                    |                  |               |
|                                       |                         |                                         |                                        |           |                    |                  |               |
|                                       |                         |                                         |                                        |           |                    |                  |               |
|                                       |                         |                                         |                                        |           |                    |                  |               |
|                                       |                         |                                         |                                        |           |                    |                  |               |
|                                       |                         |                                         |                                        |           |                    |                  |               |
|                                       |                         |                                         | \$152                                  |           | ×                  |                  |               |
|                                       |                         |                                         | 系列(S)                                  | A RCPU    | ~                  |                  |               |
|                                       |                         |                                         | <b>机型(T)</b>                           | R04EN     | ×                  |                  |               |
|                                       |                         |                                         |                                        |           | 16                 |                  |               |
|                                       |                         |                                         |                                        |           |                    |                  |               |
|                                       |                         |                                         |                                        |           |                    |                  |               |
|                                       |                         |                                         |                                        |           |                    |                  |               |
|                                       |                         |                                         |                                        |           |                    |                  |               |
|                                       |                         |                                         |                                        |           |                    |                  |               |
|                                       |                         |                                         |                                        |           |                    |                  |               |
|                                       |                         |                                         |                                        |           |                    |                  |               |
|                                       |                         |                                         |                                        |           |                    |                  |               |
|                                       |                         |                                         |                                        |           |                    | 1 N N            |               |
|                                       |                         |                                         |                                        |           | a lipseedeeleest   |                  | 1 Mars        |
|                                       |                         |                                         |                                        |           |                    | llaño            |               |
| 1000                                  | 1110000                 | 100000000000000000000000000000000000000 | 11000000000000000000000000000000000000 |           |                    |                  | NOX INNOX INN |
|                                       | 118880                  | HERIUMENTOROSSE                         | SILVESSON DESCRIPTION I                |           |                    |                  | mmail         |
|                                       |                         |                                         |                                        |           |                    |                  | and a second  |
|                                       |                         |                                         |                                        |           |                    |                  | -0.8-8        |
|                                       |                         | <i>n</i> .                              |                                        | n m       |                    | lucella constant |               |
|                                       |                         |                                         | u u u                                  | B         | u asm <sup>1</sup> | MRGHURAUU        |               |

| 1 MELSOFT GX Works3 (工程未设置)           | - [R04ENCPU 模块参数]                     |                                         |                       |                                                                                                    | – ø ×                                                                                                    |
|---------------------------------------|---------------------------------------|-----------------------------------------|-----------------------|----------------------------------------------------------------------------------------------------|----------------------------------------------------------------------------------------------------|
| : 工程(P) 编辑(E) 搜索/替换(F) #              | 转换(C) 视图(V) 在线(O) 蹲试(B) 记录(R) 诊断      | (D) 工具(T) 窗口(W) 帮助(H)                   |                       |                                                                                                    | - 6 ×                                                                                                    |
| D 🖻 💾 😂 🕅 🖌                           | - , 🔏 🗅 🛅 🗠 🖄 🖼 🖼 🖼 🖄 🖉 🖉             | 두 5 5 5 5 5 5 5 5 5 5 5 5 5 5 5 5 5 5 5 |                       | * *                                                                                                    |                                                                                                    |
| 1 1 1 1 1 1 1 1 1 1 1 1 1 1 1 1 1 1 1 | n 72 sh 🔛 💁 💁 🕼 🗉 🕝 🖉 🍫 😽             | ha la kiki ji di di di ki               |                       |                                                                                                    |                                                                                                    |
| 导航 무 ×                                | 🚹 ProgPou [PRG] [局部标签设置] 🔒 ProgPou [i | PRG] [LD] 2步 影 R04ENCPU 模块参数 ×          |                       | 4 6                                                                                                    | 部件选择 — — ×                                                                                                    |
| ····································· | 设置项目一览                                | 設備項目                                    |                       |                                                                                                    | (部件提集) 約 約                                                                                                    |
| 4 IE                                  | 在此输入要搜索的设置项目                          | M NE                                    | 设置                    | ^                                                                                                    | 要[6] 4- A 题 以口X 到                                                                                                |
| 1 根決配置器                               |                                       |                                         |                       |                                                                                                    |                                                                                                    |
| 2.7                                   |                                       | - run Ru                                |                       |                                                                                                    |                                                                                                    |
| 11 A                                  | 基本设置                                  | IFtblt                                  |                       |                                                                                                    |                                                                                                    |
| \$1006m                               | - U-Line Ine Basi of This-            | 子行推动                                    |                       |                                                                                                    |                                                                                                    |
| - Carlogrou                           | Rist Wirmington                       |                                         |                       |                                                                                                    |                                                                                                    |
|                                       | · · · · · · · · · · · · · · · · · · · | - 网络号与站号的设置方法 使用口遮疑                     |                       |                                                                                                    |                                                                                                    |
| 「日本市場」                                |                                       |                                         |                       |                                                                                                    |                                                                                                    |
| at #1                                 |                                       |                                         |                       |                                                                                                    |                                                                                                    |
| <b>41</b> (HA)                        |                                       | — 通信的现代的 二进制                            |                       |                                                                                                    |                                                                                                    |
| <ol> <li>无执行就型指定</li> </ol>           |                                       |                                         |                       |                                                                                                    |                                                                                                    |
|                                       |                                       | CC-Link INF Saniers                     |                       |                                                                                                    |                                                                                                    |
| E. An                                 |                                       |                                         |                       |                                                                                                    |                                                                                                    |
|                                       |                                       |                                         |                       |                                                                                                    |                                                                                                    |
| 8. m                                  |                                       |                                         |                       |                                                                                                    |                                                                                                    |
| The Assess                            |                                       |                                         |                       |                                                                                                    |                                                                                                    |
| a 45 sectores                         |                                       |                                         |                       |                                                                                                    |                                                                                                    |
|                                       |                                       |                                         |                       |                                                                                                    |                                                                                                    |
| The Contraction                       |                                       |                                         |                       |                                                                                                    |                                                                                                    |
| (A) 10 (11)                           |                                       |                                         |                       |                                                                                                    |                                                                                                    |
| 1000 C                                |                                       |                                         |                       |                                                                                                    |                                                                                                    |
|                                       |                                       |                                         |                       |                                                                                                    |                                                                                                    |
|                                       |                                       |                                         |                       |                                                                                                    |                                                                                                    |
|                                       |                                       |                                         |                       |                                                                                                    |                                                                                                    |
|                                       |                                       |                                         |                       | a section of the section of the sect | 川田一克 技術和地                                                                                                    |
|                                       |                                       |                                         |                       |                                                                                                    |                                                                                                    |
|                                       |                                       |                                         | 894-12 [04834] 1207 1 |                                                                                                    |                                                                                                    |
|                                       |                                       |                                         |                       | # ×                                                                                                    | ●● 01x   ●● 011   ●● 014/055万字   2) 更新                                                                           |
|                                       |                                       |                                         |                       |                                                                                                    | 条称 当前值                                                                                                    |
| 显示格式 數据类型                             | Chinese Simplified/简体中文               | 强制输入输出状态 阴带执行条件的软元件测试                   |                       |                                                                                                    |                                                                                                    |
|                                       |                                       |                                         |                       | 快速搜索 早 >                                                                                                    |                                                                                                    |
|                                       |                                       |                                         |                       | 擅変对象: 全部(A) *                                                                                                    |                                                                                                    |
|                                       |                                       |                                         |                       |                                                                                                    |                                                                                                    |
|                                       |                                       |                                         |                       |                                                                                                    |                                                                                                    |
|                                       |                                       |                                         |                       | CAP NUM                                                                                                    | and the second second second second second second second second second second second second second second second |

| 设置项目                                                |                                                                                                    |   |
|-----------------------------------------------------|----------------------------------------------------------------------------------------------------|---|
| 项目                                                  | 设置                                                                                                    | ^ |
| 글 自节点设置                                             |                                                                                                    |   |
| 一口 <sup>」Pa</sup> 和也址设置                             |                                                                                                    |   |
| IP地址                                                | · · · · ·                                                                                                    |   |
| 子网獾吗                                                |                                                                                                    |   |
| 默认网关                                                | and the second second sec |   |
| 通信数据代码                                              | 二进制                                                                                                    |   |
| □ COutink IEF Basic 设置                              |                                                                                                    |   |
| CC-Link IEF Basic 使用有无                              | 使用                                                                                                    |   |
|                                                     |                                                                                                    |   |
|                                                     |                                                                                                    |   |
| " <mark>"                                   </mark> |                                                                                                    |   |
|                                                     |                                                                                                    |   |
|                                                     |                                                                                                    |   |

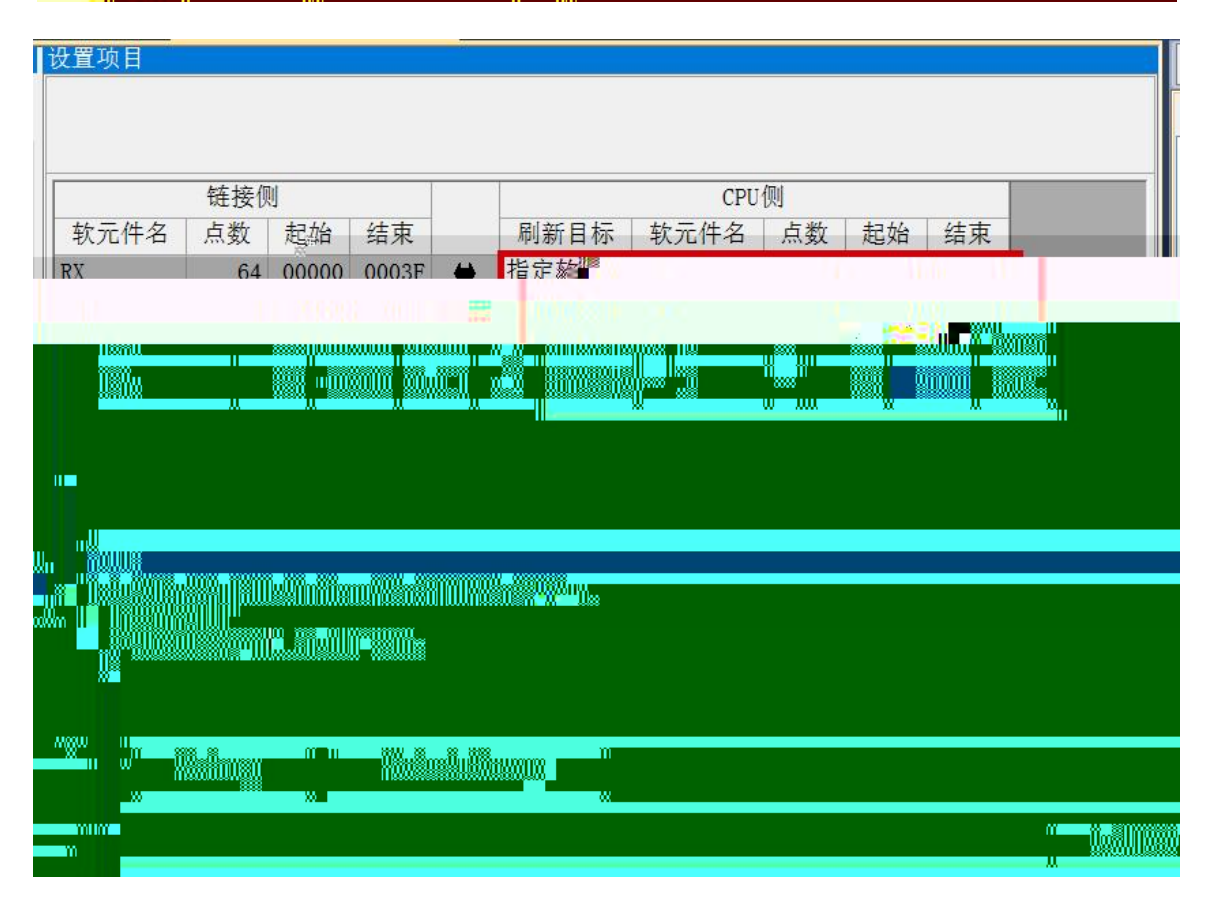

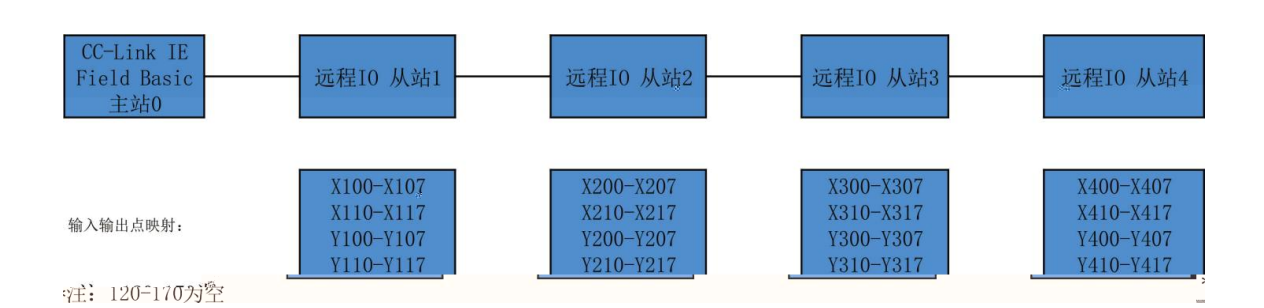

| CC-Link IE                  | F Basic诊断            |               |                       |               |      |                |             | $\times$    |
|-----------------------------|----------------------|---------------|-----------------------|---------------|------|----------------|-------------|-------------|
| CC-Lí                       | nk IE Field<br>Basic | 1             | IP地址显示切抄<br>● 10进制(D) | 與<br>○16进制(H) | 监视状态 | <b>见中</b> 监视开如 | 合(S) 监视停止(T | )           |
| • CPU                       | U(P) ○模块(U)          |               |                       |               |      |                |             |             |
| <u>(</u> 参数)<br>(参数)<br>占总数 | 1                    | IP地址 192.168. | 0. 150                | 错误代码 无错误      |      | [              | 错误详细(E)     | С<br>И<br>Ш |
| <b>3状态</b><br>概略诊断          |                      | ×9            |                       |               |      |                |             |             |
| 现于了女子二子田中,                  | 11月/1日 天4人 定改調整      |               |                       |               |      | le. 1 18       | 2           |             |
|                             |                      |               |                       |               |      |                |             |             |
|                             |                      |               |                       |               |      | 1982           |             |             |
|                             |                      |               |                       |               |      |                |             |             |
|                             |                      |               |                       |               |      |                |             |             |
|                             |                      |               |                       |               |      |                |             |             |
|                             |                      |               |                       |               |      |                |             |             |
|                             |                      |               |                       |               |      |                |             |             |

\_\_\_\_\_

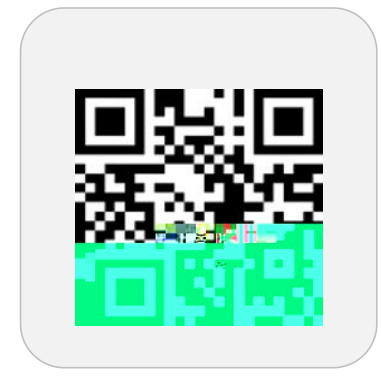

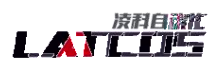